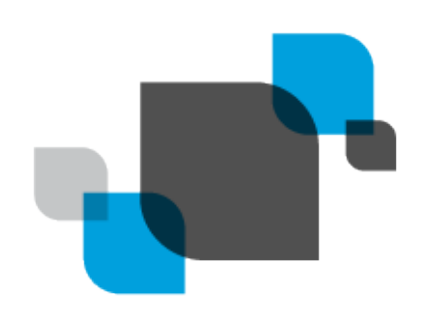

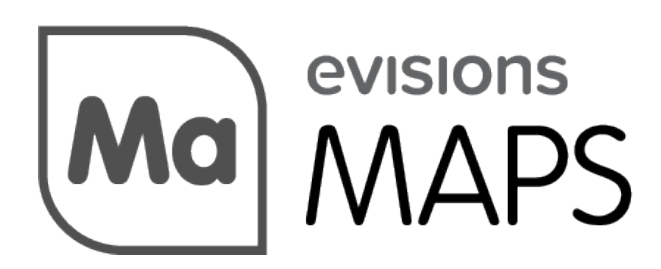

Multiple Application Platform Server

# MAPS 6.1.1 Release Guide

Product version 6.1.1 Last updated 12/18/2018

## Trademark, Publishing Statement, and Copyright Notice

© 1998-2018 Evisions, Inc. All rights reserved.

This software and related documentation are provided under a license agreement containing restrictions on use and disclosure and are protected by intellectual property laws. No part of this document may be reproduced, stored in or introduced into a retrieval system, or transmitted in any form or by any means (electronic, mechanical, photocopying, recording, or otherwise), or for any purpose, without the express written permission of Evisions, Inc.

The information contained herein is subject to change without notice and is not warranted to be error-free. Product features referenced herein for a period of time may not match product contents. Evisions, Inc. does not warrant that the functions contained in the software will meet your requirements or that the operation of the software will be uninterrupted or error free. Evisions, Inc. reserves the right to make changes and/or improvements in the software without notice at any time.

This software and documentation may provide access to or information on content, products, and services from third parties. Evisions, Inc. and its affiliates are not responsible for and expressly disclaim all warranties of any kind with respect to third-party content, products, and services. Evisions, Inc. and its affiliates will not be responsible for any loss, costs, or damages incurred due to your access to or use of third-party content, products, or services. Evisions, Inc. does not endorse the content or developer of any products or web sites mentioned.

All information in this guide is designed for instructional purposes only. Evisions, Inc. makes no guarantees regarding the accuracy or performance of any techniques used in this guide. Software configurations and environments may vary, and some techniques used in this guide may not operate efficiently under all configurations. This guide may contain examples of various technologies or products, which are the sole property and responsibility of their creators.

Trademarks are the property of the respective owners for any products mentioned herein.

### Table of Contents

| Table of Contents                                     | 3 |
|-------------------------------------------------------|---|
| What's New in MAPS 6.1.1?                             | 4 |
| MAPS Updates                                          | 4 |
| Product versions                                      | 4 |
| Installation                                          | 4 |
| 1. Prepare test environment and ensure current backup | 4 |
| 2. Check for updates                                  | 4 |
| 3. Allow update process to complete                   | 5 |
| 4. Verify the latest version is installed             | 5 |
| Clustered MAPS Installations for Argos                | 6 |
| Configuring Data Connections to Use a Proxy Account   | 7 |
| MAPS 6.1.1 Release Notes                              | 8 |
| Getting Help1                                         | 0 |

## What's New in MAPS 6.1.1?

Evisions is pleased to announce the release of MAPS version 6.1.1, which includes the following changes:

- MAPS and Argos can now be installed in a clustered environment consisting of multiple MAPS server nodes behind a load balancer, providing increased performance, stability, and redundancy.
- Data connections now allow users to connect as their own username via a proxy account to Banner 9 databases.
- Additional enhancements and resolved issues.

We appreciate the feedback received from all of our users. Our products would not be what they are today without your continued support. If you have any comments or suggestions, please do not hesitate to open a HelpDesk ticket and let us know.

### **MAPS Updates**

MAPS 6.1.1 is an update to the MAPS service and the MAPS Config. You should upgrade both components concurrently.

#### **Product versions**

The latest versions of MAPS included in this release are:

MAPS service 6.1.1.2018 / MAPS Config 6.1.1.1070

### Installation

#### 1. Prepare test environment and ensure current backup

We highly recommend installing updates in a test environment before applying them to your production environment. You should make sure that a current backup is available in case of any unforeseen issues. To create a full backup of your MAPS environment, go to the **Server** -> **Backups** screen in MAPS and click **Backup Now**.

#### 2. Check for updates

Click the Check for Updates button in the MAPS Configuration tool to view available updates.

It is possible to apply updates when users are on the system; however, to avoid the possibility of losing unsaved work we recommend applying updates during off hours.

#### 3. Allow update process to complete

When applying updates to the MAPS service you will be temporarily disconnected from the server:

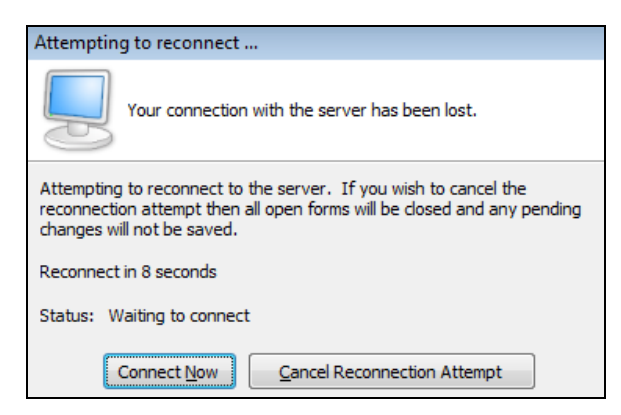

The update process may take a few minutes to complete. **Do NOT cancel the reconnection attempt or manually restart the server.** You will automatically be reconnected to the server once the update has been applied.

#### 4. Verify the latest version is installed

To ensure that you are on the most current version, continue clicking the **Check for Updates** button and applying the updates until no new updates are available.

### Please Provide Us with Your Feedback!

As always, we welcome any <u>feedback or suggestions</u> you may have. We very much appreciate your thoughts and suggestions, so please keep the great ideas coming!

## **Clustered MAPS Installations for Argos**

MAPS 6.1.1 introduces a new optional clustering feature designed to better support running Argos in high-demand environments. A clustered MAPS installation consists of multiple redundant MAPS server nodes working together to handle a large user load, all connected to the same MAPS and Argos databases. This provides several benefits:

- Ability to support larger numbers of users.
- Increased performance, particularly in high-usage environments.
- Redundancy in case of server failure.
- Ability to take individual servers offline for maintenance without impacting users.

A clustered configuration uses several servers, including a database server and three or more MAPS server nodes. These servers can be either physical servers or virtual machines, so long as they have sufficient resources. Each MAPS server node connects to a PostgreSQL database server containing the MAPS and Argos databases, ensuring that all users have access to the same data in real time. A load balancer or load balancing software is used to distribute incoming traffic among the available MAPS server nodes.

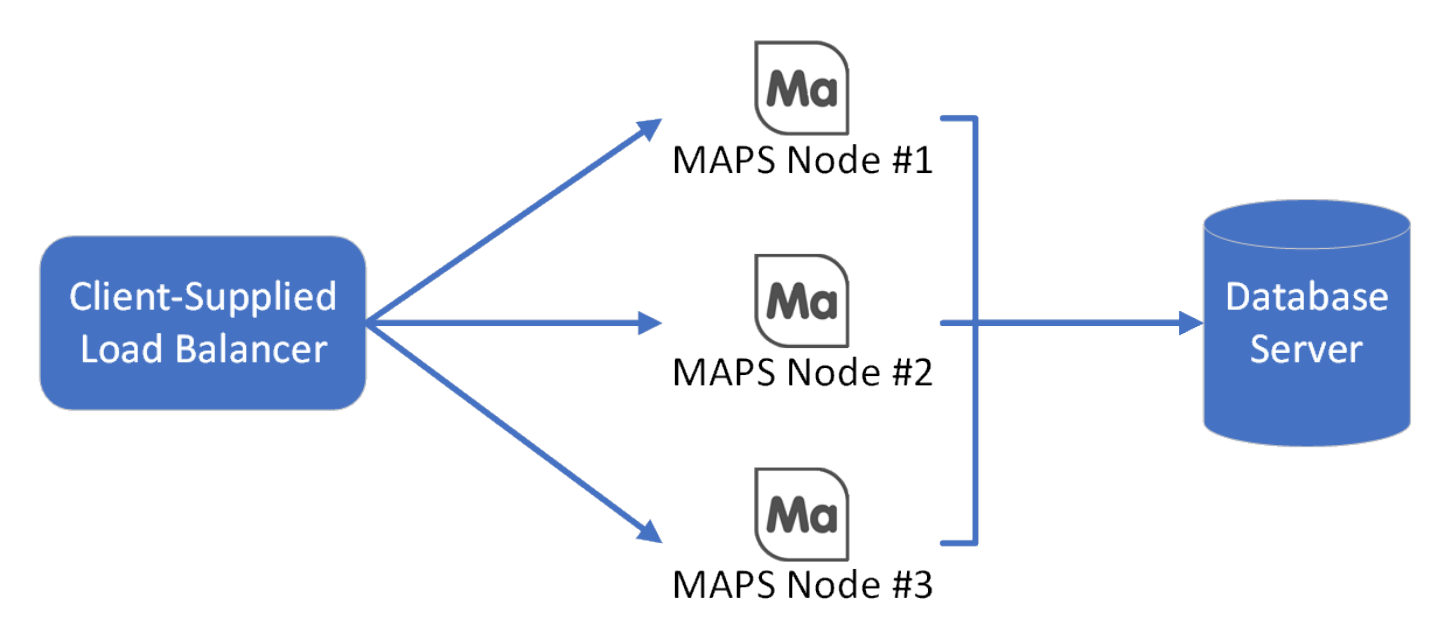

Existing MAPS and Argos environments can easily be moved to a new clustered environment, preserving your data, user configuration, and other MAPS and Argos settings through a simple migration process.

**Note:** Argos is the first MAPS application to support running in a clustered environment, due to the relatively high number of Argos users. If your institution also uses FormFusion and/or IntelleCheck, you would simply keep your existing standalone installation for use with these products in addition to the new clustered environment for Argos.

If you would like more information on the optional clustering feature, please contact your Evisions account representative.

### Configuring Data Connections to Use a Proxy Account

Some ERPs, such as Banner 9, support the use of a proxy account to authenticate users to the database. If your institution uses such an account, you can now reference it when configuring your data connections. First, you will need to have a group that includes all of the users that you want to log in using the proxy account. In the example below, we are using the Everyone group so that all users will authenticate via the proxy.

| Edit Data Connection                                                                                                    |           |                                                                                                    |  |  |  |  |  |
|----------------------------------------------------------------------------------------------------|-----------|----------------------------------------------------------------------------------------------------|--|--|--|--|--|
| Edit the rules used when connecting a user to this data connection                                                                |           |                                                                                                    |  |  |  |  |  |
| General<br>Driver Properties<br>Query Properties<br>SQL Formatting<br>User/Group Rules<br>Queuing Rules<br>Connection Established | Severyone | Use the following user name and password  Username banproxy[\$(\$User.Name)] Password Allow "Insert" / "Update" Allow "Delete" Allow scripts (non-DML) Rule Script Currently does not have a script |  |  |  |  |  |
|                                                                                                    |           | OK <u>C</u> ancel <u>H</u> elp                                                                                                    |  |  |  |  |  |

- 1. For the connection options, select Use the following user name and password.
- 2. In the **Username** field, enter the name of the proxy account, followed by a reference to the \$User.Name variable that contains the username of the current user:

#### banproxy[\$(\$User.Name)]

In this example, the proxy account name is "banproxy", although this may be different for your environment. If the name of the proxy account is different, replace "banproxy" in the example with the name of your proxy account.

3. Enter the password for the proxy account.

### MAPS 6.1.1 Release Notes

MAPS Service 6.1.1.2018 / MAPS Config 6.1.1.1070

### MAPS

#### **Enhancements**

| Area                | Description                                                                                                    | lssue<br>number |
|---------------------|----------------------------------------------------------------------------------------------------|-----------------|
| Auditing            | MAPS now stores all auditing records in the MAPS auditing database instead of archiving older records to the file system.                                                                                                    | MAPS-<br>1997   |
| Cloud<br>Connector  | Added a digital signature to the Cloud Connector identifying it as a genuine Evisions application.                                                                                                    | MAPS-<br>1912   |
| Data<br>connections | The User/Group Rules screen of the data connection dialog now supports referencing the current user as a variable when specifying a username and password. This option may be used to configure access via a proxy account in Banner 9 environments. For example, entering "banproxy[\$(\$User.Name)]" in the username field would authenticate to the database using the banproxy account with the current user as the proxy user. | MAPS-<br>1589   |
| Data<br>Warehouse   | Added a MapsNode table that contains system information about each MAPS server node to the Data Warehouse.                                                                                                    | MAPS-<br>1913   |
| Documentation       | Updated the Hardware and Software Requirements document to include recommended specifications as well as the minimum requirements for MAPS servers.                                                                                                    | MAPS-<br>2042   |
| Performance         | MAPS can now be installed in a clustered environment consisting of multiple MAPS server nodes behind a load balancer, providing increased performance, stability, and redundancy.                                                                                                    | MAPS-<br>1550   |
| Security            | Updated the OpenSSL .dll files packaged with MAPS to version 1.0.2p.                                                                                                    | MAPS-<br>2029   |
| Server              | The nightly MAPS backup now includes optimizations for the MAPS and Argos SQLite databases, potentially reducing file sizes and improving performance.                                                                                                    | MAPS-<br>1976   |

#### **Resolved Issues**

| Area          | Description                                                                                                    | lssue<br>Number |
|---------------|----------------------------------------------------------------------------------------------------|-----------------|
| Accessibility | Screen readers were reading the buttons used to close dialogs in the eLauncher as "Times" instead of "Close Dialog".                                                                         | MAPS-<br>1419   |
| Config        | On the Server -> IP Restrictions screen, columns containing dates did not sort correctly when<br>clicking on the column headers.                                                             | MAPS-<br>1960   |
| Config        | On the Auditing -> Summary screen, the Value column did not sort correctly when clicking on the column header.                                                                               | MAPS-<br>1962   |
| Config        | On the Schedules screen, sorting by Start/End Time was dividing the schedules with blank Start/End times into two groups based on whether or not the schedule had been edited at some point. | MAPS-<br>1965   |
| Config        | On the Scheduling -> Configuration screen, the button used to reset the default timeout to 10 minutes was temporarily changing the value to 0, which would then change to 10 upon saving.    | MAPS-<br>1966   |
| Config        | Attempting to import a MAPS license from file was resulting in an error if the Evisions product update site was not reachable from the MAPS server.                                          | MAPS-<br>1967   |

| Area         | Description                                                                                                    | lssue<br>Number |
|--------------|----------------------------------------------------------------------------------------------------|-----------------|
| Config       | Removed the nonfunctional "Upload to CO-OP" button from the Data Dictionary screen.                                                                                                    | MAPS-<br>1975   |
| Help         | The MAPS help incorrectly stated that the MAPS service must be stopped in order to copy the directories containing MAPS backups.                                                                                        | MAPS-<br>2028   |
| Installation | After importing the MAPS license file for the first time, the License Key field was not filled out for the applications and the message "Invalid License" was shown until the license was re-imported or read from web. | MAPS-<br>1917   |
| Performance  | The MAPS database was not decreasing in size when data was removed.                                                                                                    | MAPS-<br>1974   |
| Scheduling   | When editing a schedule in MAPS Config, the maximum timeout was displaying as 0 regardless of the actual timeout length if the Use Default box was checked.                                                             | MAPS-<br>1981   |

## **Getting Help**

For information on using the software, please refer to the in-product Help, which contains detailed information on all aspects of the product.

If you are having problems with the installation or configuration, you can search our knowledge base of common issues and their resolutions at <a href="http://helpdesk.evisions.com">http://helpdesk.evisions.com</a>. If you are unable to find the solution, submit a HelpDesk request with a detailed explanation of the problem you are experiencing.

Please do not hesitate to contact the Evisions HelpDesk if any questions or problems arise. We are here to help you and want to ensure your success.

If you find that areas of this documentation could benefit from additional detail or clarification, please let us know. We are constantly trying to improve the installation process to make it as easy as possible.